# 将Firepower威胁防御迁移到云交付的防火墙管理 中心

# 目录

<u>简介</u> <u>先决条件</u>

要求

# 简介

本文档介绍如何将Firepower线程防御从本地FMC迁移到云交付的FMC。

# 先决条件

要求

建议掌握下列主题的相关知识:

云交付的Firepower管理中心(cdFMC) 思科防御协调器(CDO) 安全Firepower威胁防御(FTDv) Firepower Management Center (FMC)

# 使用的组件

本文档中的信息基于以下软件版本:

- FTD 7.2.7
- cdFMC
- FMC 7.4.1

本文档中的信息都是基于特定实验室环境中的设备编写的。本文档中使用的所有设备最初均采用原 始(默认)配置。如果您的网络处于活动状态,请确保您了解所有命令的潜在影响。

# 背景信息

Cisco Defense Orchestrator管理员用户可以将威胁防御设备从运行7.2版或更高版本的内部管理中 心迁移到云交付的防火墙管理中心。此外,您还可以将设备从内部管理中心1000/2500/4500迁移到 云交付的防火墙管理中心。

在开始迁移过程之前,将内部管理中心型号升级到CDO支持的版本并将其注册到CDO非常重要。只

有在此步骤之后,您才能继续迁移与内部管理中心关联的设备。

# 配置

1.-将现场FMC注册到CDO租户

这些图片显示了将OnPrem FMC注册到CDO租户所需的初始设置过程。

在CDO主菜单中,导航至Flrepower Management Center页面上的 Tools & Services > Firewall Management Center. On,注意屏幕右上方有一个蓝色添加按钮,并选择add按钮。

| cisco        | Defense Orchestrator  |   | Serv | vices                           |                   |          |         |                     |                            | Q Sear | ch                   |
|--------------|-----------------------|---|------|---------------------------------|-------------------|----------|---------|---------------------|----------------------------|--------|----------------------|
| ≡            | Hide Menu             |   |      |                                 |                   |          |         |                     |                            |        |                      |
|              | Dashboard             |   | Q S  | Search by Device Name, IP Addre | ss, or Serial Nur | nber     |         |                     |                            |        | e +                  |
| $\bigcirc$   | Multicloud<br>Defense | F | мс   | Secure Connectors               |                   |          |         |                     |                            |        |                      |
| <u></u>      | Inventory             |   | ~    | Name                            |                   | Version  | Devices | Туре                | Status                     |        | Last Heartbeat       |
| Conf         | figuration            |   |      | Cloud-Delivered FMC             |                   | 20240307 | ⊖1      | Cloud-Delivered FMC | <ul> <li>Active</li> </ul> |        | 05/14/2024, 15:00:10 |
| ٢            | Policies >            |   | -    |                                 |                   |          |         |                     |                            |        |                      |
| $\odot$      | Objects >             |   |      |                                 |                   |          |         |                     |                            |        |                      |
| ംപ്പം        | VPN >                 |   |      |                                 |                   |          |         |                     |                            |        |                      |
| Ever         | nts & Monitoring      |   |      |                                 |                   |          |         |                     |                            |        |                      |
|              | Analytics >           |   |      |                                 |                   |          |         |                     |                            |        |                      |
| ٢            | Change Log            |   |      |                                 |                   |          |         |                     |                            |        |                      |
| ( <u>*</u> ) | Jobs                  |   |      |                                 |                   |          |         |                     |                            |        |                      |
| *            | Tools & Services      |   |      |                                 |                   |          |         |                     |                            |        |                      |
| <u>نې</u>    | Settings >            |   |      |                                 |                   |          |         |                     |                            |        |                      |

图 1."Firepower管理中心"(Firepower Management Center)页面。

#### 选择. Firewall Management Center

| -ili-ili-<br>cisco | Defense Orchestrato   | r Services |                           |                               |                        | Q Search                | ₽ <b>7</b> • | \$- ≜  | ? - |
|--------------------|-----------------------|------------|---------------------------|-------------------------------|------------------------|-------------------------|--------------|--------|-----|
| ≡                  | Hide Menu             |            |                           |                               |                        |                         |              |        |     |
|                    | Dashboard             |            | What would you like to on | board?                        |                        |                         |              | Cancel |     |
| $\bigcirc$         | Multicloud<br>Defense |            |                           |                               |                        |                         |              |        |     |
|                    | Inventory             |            |                           |                               | Select a Service       |                         |              |        |     |
| Cont               | iguration             |            |                           | A                             | ⊨←                     | ←                       |              |        |     |
| ٢                  | Policies              | >          |                           |                               | $\square \rightarrow$  | •••• →                  |              |        |     |
| $\otimes$          | Objects               | >          |                           | Firewall Management<br>Center | Secure Event Connector | Secure Device Connector |              |        |     |
| •Å•                | VPN                   | >          |                           | FMC                           | SEC                    | SDC                     |              |        |     |
| Ever               | ts & Monitoring       |            |                           |                               |                        |                         |              |        |     |
| $\sim$             | Analytics             | >          |                           |                               |                        |                         |              |        |     |
| ٢                  | Change Log            |            |                           |                               |                        |                         |              |        |     |
| <u>(*</u> )        | Jobs                  |            |                           |                               |                        |                         |              |        |     |
| R                  | Tools & Services      | >          |                           |                               |                        |                         |              |        |     |
| \$                 | Settings              | >          |                           |                               |                        |                         |              |        |     |
|                    |                       |            |                           |                               |                        |                         |              |        |     |

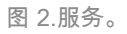

| cisco       | Defense Orchestrato   | or Services |                                                                          |                                           | Q Search                                                               | ¢ <b>7</b> - | ¢• ≞   | ? - |
|-------------|-----------------------|-------------|--------------------------------------------------------------------------|-------------------------------------------|------------------------------------------------------------------------|--------------|--------|-----|
| ≡           | Hide Menu             |             |                                                                          |                                           |                                                                        |              |        |     |
|             | Dashboard             |             | Follow the steps below                                                   |                                           |                                                                        |              | Cancel |     |
| $\bigcirc$  | Multicloud<br>Defense |             |                                                                          |                                           |                                                                        |              |        |     |
|             | Inventory             |             |                                                                          | <b>—</b>                                  |                                                                        |              |        |     |
| Conf        | iguration             |             |                                                                          | Discover From SecureX                     | Use Credentials                                                        |              |        |     |
| ٢           | Policies              | >           |                                                                          | Account<br>Auto-discovery of On-Prem FMCs | Onboarding a device using an IP<br>address or host name and a username |              |        |     |
| $\odot$     | Objects               | >           |                                                                          | from SecureX tenant                       | and password (Version 6.4+)                                            |              |        |     |
| •Å•         | VPN                   | ,           | Firewall Management Center<br>Cisco Secure Firewall Management<br>Center |                                           |                                                                        |              |        |     |
| Even        | ts & Monitoring       |             |                                                                          |                                           |                                                                        |              |        |     |
|             | Analytics             | >           |                                                                          |                                           |                                                                        |              |        |     |
| ٩           | Change Log            |             |                                                                          |                                           |                                                                        |              |        |     |
| <u>(*</u> ) | Jobs                  |             |                                                                          |                                           |                                                                        |              |        |     |
| R           | Tools & Services      | >           |                                                                          |                                           |                                                                        |              |        |     |
| <u>ي</u>    | Settings              | >           |                                                                          |                                           |                                                                        |              |        |     |
|             |                       |             |                                                                          |                                           |                                                                        |              |        |     |

图 3.使用FMC的不同方法。

# 命名您的FMC,使其显示在CDO资产中。

# 使用正确的GUI端口输入FMC IP地址、主机名或FQDN,以便CDO可以为板载进程建立连接。

| cisco         | Defense Orchestrator Se | ervices |                                         |             |                                | Q Searc                                                      | h             | <b>⊳</b> ∎- | ¢٠     | ? <del>-</del> |
|---------------|-------------------------|---------|-----------------------------------------|-------------|--------------------------------|--------------------------------------------------------------|---------------|-------------|--------|----------------|
| ≡             | Hide Menu               |         |                                         |             |                                |                                                              |               |             |        |                |
|               | Dashboard               |         | Follow the steps below                  |             |                                |                                                              |               |             | Cancel |                |
| $\bigcirc$    | Multicloud<br>Defense   |         |                                         |             |                                |                                                              |               |             |        |                |
|               | Inventory               |         | هي                                      |             |                                |                                                              |               |             |        |                |
| Con           | figuration              |         |                                         |             | Discover From SecureX          | Use Credentials                                              |               |             |        |                |
| ٢             | Policies >              |         | ₩ V )                                   |             | Auto-discovery of On-Prem FMCs | Onboarding a device using a<br>address or host name and a us | n IP<br>Imame |             |        |                |
| $\otimes$     | Objects >               |         | Firewall Management Ce                  | nter        | from SecureX tenant            | and password (version 6.4                                    | +)            |             |        |                |
| •Å•           | VPN >                   |         | Cisco Secure Firewall Manager<br>Center | ment        |                                |                                                              |               |             |        |                |
| Ever          | sts & Monitoring        |         |                                         |             | ENC.                           |                                                              |               |             |        |                |
| $\mathcal{N}$ | Analytics >             |         | Device Details                          |             | (Version 6.4+)                 |                                                              |               |             |        |                |
| ٩             | Change Log              |         |                                         | Select Secu | re Device Connector            |                                                              |               |             |        |                |
| (             | Jobs                    |         |                                         | ≓Cloud C    | Connector                      |                                                              |               |             |        |                |
| R             | Tools & Services >      |         |                                         | MyEMC       | e                              |                                                              |               |             |        |                |
| ⇔             | Settings >              |         |                                         | Location    |                                |                                                              |               |             |        |                |
|               |                         |         |                                         |             |                                |                                                              |               |             |        |                |
|               |                         |         |                                         | Next        |                                |                                                              |               |             |        |                |
|               |                         |         |                                         |             |                                |                                                              |               |             |        |                |

图 4.FMC信息。

输入您的设备凭证。

| cisco      | Defense Orchestrato   | or Services |                                                                |                                                  |                                      |                                               |                                     | Q Search                                      |                          | ⊳,                | ۵.     | ⇔ | ?- |
|------------|-----------------------|-------------|----------------------------------------------------------------|--------------------------------------------------|--------------------------------------|-----------------------------------------------|-------------------------------------|-----------------------------------------------|--------------------------|-------------------|--------|---|----|
| ≡          | Hide Menu             |             |                                                                |                                                  |                                      |                                               |                                     |                                               |                          |                   |        |   |    |
|            | Dashboard             |             | Follow the steps below                                         |                                                  |                                      |                                               |                                     |                                               |                          |                   | Cancel |   |    |
| $\bigcirc$ | Multicloud<br>Defense |             |                                                                |                                                  |                                      |                                               |                                     |                                               |                          |                   |        |   |    |
|            | Inventory             |             | a                                                              |                                                  |                                      | <b>_</b>                                      |                                     |                                               |                          |                   |        |   |    |
| Conf       | liguration            |             |                                                                |                                                  | Discover F                           | rom SecureX                                   | Use                                 | Credentials                                   |                          |                   |        |   |    |
| ٢          | Policies              | >           |                                                                |                                                  | Auto-discovery                       | of On-Prem FMCs                               | Onboarding<br>address or hos        | a device using an IP<br>t name and a username |                          |                   |        |   |    |
| $\odot$    | Objects               | >           |                                                                |                                                  | from Sec                             | ureX tenant                                   | and passw                           | ord (Version 6.4+)                            |                          |                   |        |   |    |
| •Å•        | VPN                   | >           | Firewall Management C<br>Cisco Secure Firewall Manag<br>Center | Senter<br>pement                                 |                                      |                                               |                                     |                                               |                          |                   |        |   |    |
| Even       | ts & Monitoring       |             | 2 Credentials                                                  | 1                                                |                                      |                                               |                                     |                                               |                          |                   |        |   |    |
|            | Analytics             | >           |                                                                | 0                                                | ve recommend cr<br>ustom user role v | eating a new On-Prer<br>vith "Devices" and "S | m FMC user with<br>ystem" permissio | a system-provided A<br>ns for the sole purpo  | se of onboarding. If you | ar a<br>u onboard |        |   |    |
| ٩          | Change Log            |             |                                                                | <li>a all all all all all all all all all a</li> | n On-Prem FMC a<br>nboarding fails.  | and then simultaneou                          | usly log into that                  | On-Prem FMC with th                           | ie same login credentia  | ls,               |        |   |    |
| (*)        | Jobs                  |             |                                                                | N<br>F                                           | lote: Please ensu<br>TDs to Cloud.   | re the user has Admii                         | inistrator role if yo               | ou are onboarding thi                         | s On-Prem FMC for mig    | rating            |        |   |    |
| R          | Tools & Services      | >           |                                                                | A Refere r                                       | recording place                      | a download the cert                           | ificate and varify                  | that it is authantic                          |                          |                   |        |   |    |
| (2)        | Settings              | >           |                                                                | This preve                                       | nts your credenti                    | als from being redired                        | cted to a third pa                  | rty.                                          |                          |                   |        |   |    |
|            |                       |             |                                                                | Username                                         |                                      |                                               |                                     |                                               |                          |                   |        |   |    |
|            |                       |             |                                                                | Usernam                                          | e                                    |                                               |                                     |                                               |                          |                   |        |   |    |
|            |                       |             |                                                                | Password                                         |                                      |                                               |                                     |                                               |                          |                   | _      |   |    |
|            |                       |             |                                                                | Password                                         | d                                    |                                               |                                     |                                               |                          |                   |        |   |    |
|            |                       |             |                                                                |                                                  |                                      |                                               |                                     |                                               |                          |                   |        |   |    |

# 图 5.FMC凭证。

此时,入职流程已启动。选择Go To Services 以显示进程。

| cisco     | Defense Orchestrati   | or Services |                                         |                                                                                          | Q Search                                                               | Þ <b>r</b> • ≙• ≞ | ? <del>-</del> |
|-----------|-----------------------|-------------|-----------------------------------------|------------------------------------------------------------------------------------------|------------------------------------------------------------------------|-------------------|----------------|
| ≡         | Hide Menu             |             | Follow the stens helow                  |                                                                                          |                                                                        | Cancel            |                |
|           | Dashboard             |             | ronow the steps below                   |                                                                                          |                                                                        | Gancer            |                |
| 0         | Multicloud<br>Defense |             |                                         |                                                                                          |                                                                        |                   |                |
|           | Inventory             |             | afila                                   |                                                                                          |                                                                        |                   |                |
| Cont      | liguration            |             |                                         | Discover From SecureX                                                                    | Use Credentials                                                        |                   |                |
| ۲         | Policies              | >           |                                         | Account<br>Auto-discovery of On-Prem FMCs                                                | Onboarding a device using an IP<br>address or host name and a username |                   |                |
| $\otimes$ | Objects               | >           | Eirowall Management Co                  | from SecureX tenant                                                                      | and password (Version 6.4+)                                            |                   |                |
| •Å•       | VPN                   | >           | Cisco Secure Firewall Manager<br>Center | ment                                                                                     |                                                                        |                   |                |
| Ever      | its & Monitoring      |             | •                                       |                                                                                          |                                                                        |                   |                |
|           | Analytics             | >           | 1 Device Details                        | Name: MyFMC, Location:                                                                   |                                                                        |                   |                |
| ٢         | Change Log            |             | 2 Credentials                           | Successfully connected to MyFMC at 2                                                     |                                                                        |                   |                |
| (*)       | Jobs                  |             |                                         |                                                                                          |                                                                        |                   |                |
| R         | Tools & Services      | >           | 3 Done                                  | Your device is now onboarding.<br>This may take a long time to finish. You can check the | he status of the device on the Devices and Services page.              |                   |                |
| (2)       | Settings              | >           |                                         | Add Labels @                                                                             |                                                                        |                   |                |
|           |                       |             |                                         | Go To Services                                                                           |                                                                        |                   |                |
|           |                       |             |                                         |                                                                                          |                                                                        |                   |                |
|           |                       |             |                                         |                                                                                          |                                                                        |                   |                |
|           |                       |             |                                         |                                                                                          |                                                                        |                   |                |

图 6.开始自行激活过程。

一旦您看到状态为 synced,则自行激活过程完成。

| Hide Menu             |        |      |                                                  |                 |            |                     |          |                      | , | MyFMC @                                                                                 |                                          |   |
|-----------------------|--------|------|--------------------------------------------------|-----------------|------------|---------------------|----------|----------------------|---|-----------------------------------------------------------------------------------------|------------------------------------------|---|
| Dashboard             |        | Q, S | Search by Device Name, IP Address, or Serial Num | ber             |            |                     |          | e 🛨                  |   | On-Prem FMC                                                                             | 3 🕼                                      |   |
| Multicloud<br>Defense | -      | MC   | Secure Connectors                                |                 |            |                     |          |                      |   | Device Details                                                                          |                                          | v |
| inventory             |        | •    | Name                                             | Version         | Devices    | Туре                | Status   | Last Heartbeat       |   | Version<br>Geo Version                                                                  | 3<br>7.4.1-build 172                     |   |
| Configuration         |        |      | Cloud-Delivered FMC                              | 20240307        | <b>e</b> 1 | Cloud-Delivered FMC | O Active | 05/14/2024, 15:30:10 |   | VDB Version<br>SRU Version                                                              | 384<br>2024-05-08-001-vrt                |   |
| Policies              | >      |      | MyFMC                                            | 7.4.1-build 172 | ⊜1         | On-Prem FMC         | O Synced | 05/14/2024, 15:29:27 |   | Onboarding<br>Method                                                                    | credential                               |   |
| A VPN                 | ,<br>, |      |                                                  |                 |            |                     |          |                      |   | O Sumand                                                                                |                                          |   |
| Events & Monitoring   |        |      |                                                  |                 |            |                     |          |                      |   | Your device's cor                                                                       | nfiguration is up-to-date.               |   |
| √r Analytics          | >      |      |                                                  |                 |            |                     |          |                      |   | Check For Ch                                                                            | anges                                    |   |
| Change Log            |        |      |                                                  |                 |            |                     |          |                      |   | Actions                                                                                 |                                          | ~ |
| (*) Jobs              |        |      |                                                  |                 |            |                     |          |                      |   | Reconnect                                                                               |                                          |   |
| 😤 Tools & Services    | >      |      |                                                  |                 |            |                     |          |                      |   | <ul> <li>Deployment</li> <li>Updates 2</li> </ul>                                       | nt 15                                    |   |
| Settings              | >      |      |                                                  |                 |            |                     |          |                      |   | Workflows API Explore Settings Settings Assign Obj Remove On devices Management Devices | er C<br>lects<br>Prem FMC and its manage | d |
|                       |        |      |                                                  |                 |            |                     |          |                      |   | <ul> <li>Policies C</li> <li>Objects C</li> </ul>                                       |                                          |   |

图 7.注册过程完成

#### 2.-将FTD设备从本地FMC迁移到cdFMC

自注册FMC自注册过程完成后,即可开始迁移FTD设备。

导航到Tools & Services > Migrate FTD to cdFMC,在"将FTD迁移到cdFMC"页上,注意屏幕右上方有一个蓝色添加按钮,选择"添加"按钮。

| ាត់ក្រៅក<br>cisco Defense Orchestrat | or | Migrate FTD to cdFMC                        |                         | Q                          | Search 🦙 -   | ٥. | ¢1 | @• | cisco-mex-east_<br>Imatuscl@cisco.com |
|--------------------------------------|----|---------------------------------------------|-------------------------|----------------------------|--------------|----|----|----|---------------------------------------|
| Hide Menu                            |    | Q Search by Name, Device Name or IP Address |                         |                            |              |    |    |    | C +                                   |
| Lashboard                            |    | Name Number of FTDs                         |                         | Status                     | Last Updated |    |    |    | Actions                               |
| Multicloud<br>Defense                |    |                                             | No migrations found. Be | gin FTD Migration to cloud |              |    |    |    |                                       |
| Inventory                            |    |                                             |                         |                            |              |    |    |    |                                       |
| Configuration                        |    |                                             |                         |                            |              |    |    |    |                                       |
| Policies                             | >  |                                             |                         |                            |              |    |    |    |                                       |
| Objects                              | >  |                                             |                         |                            |              |    |    |    |                                       |
| såe VPN                              | >  |                                             |                         |                            |              |    |    |    |                                       |
| Events & Monitoring                  |    |                                             |                         |                            |              |    |    |    |                                       |
| √r Analytics                         | >  |                                             |                         |                            |              |    |    |    |                                       |
| (4) Change Log                       |    |                                             |                         |                            |              |    |    |    |                                       |
| 📥 Jobs                               |    |                                             |                         |                            |              |    |    |    |                                       |
| 😤 Tools & Services                   | •  |                                             |                         |                            |              |    |    |    |                                       |
| Settings                             | >  |                                             |                         |                            |              |    |    |    |                                       |

图 8.将FTD迁移到cdFMC。

选择您的FMC,这是要从中迁移FTD的FMC。

| dialia<br>cisco | Defense Orchestrat | or Migrat | te FTD to cdFMC                                              |                                         |                                    | Q Search                            | ₽.        | ۵. 4 | @ <del>-</del> | cisco-mex-east_<br>Imatuscl@cisco.com |
|-----------------|--------------------|-----------|--------------------------------------------------------------|-----------------------------------------|------------------------------------|-------------------------------------|-----------|------|----------------|---------------------------------------|
| ≡               | Hide Menu          |           | Migrate FTD to cdFMC<br>Migrate FTD from OnPrem FMC to cloud |                                         |                                    |                                     |           |      | (              | Cancel                                |
|                 | Dashboard          |           | Select OnPrem FMC                                            | Ensure that you have onboarded your O   | Prem FMC to CDO via Credentials or | SecureX. Onboard an OnPrem FMC or I | earn more |      |                |                                       |
|                 | Defense            |           | 1                                                            | After your OnPrem FMC has been onboa    | rded, select it from the list.     |                                     |           |      |                |                                       |
| Conf            | iguration          |           |                                                              | Available OnPrem FMCs (7.2* only) MyFMC |                                    |                                     |           |      |                |                                       |
| ٢               | Policies           | >         |                                                              | Next                                    |                                    |                                     |           |      |                |                                       |
| @               | Objects<br>VPN     | >         |                                                              |                                         |                                    |                                     |           |      |                |                                       |
| Ever            | ts & Monitoring    |           | 2 Select Devices                                             |                                         |                                    |                                     |           |      |                |                                       |
| *               | Analytics          | >         | 3 Finish                                                     |                                         |                                    |                                     |           |      |                |                                       |
| (k)<br>(d)      | Change Log         |           |                                                              |                                         |                                    |                                     |           |      |                |                                       |
| *               | Tools & Services   | >         |                                                              |                                         |                                    |                                     |           |      |                |                                       |
| ٢               | Settings           | >         |                                                              |                                         |                                    |                                     |           |      |                |                                       |
|                 |                    |           |                                                              |                                         |                                    |                                     |           |      |                |                                       |

图 9.选择OnPrem FMC。

选择您要迁移到cdFMC的FTD,您需要Commit Action 从下拉菜单中选择一个。

#### 有两个选项:"保留在现场FMC进行分析"或"从现场FMC中删除FTD"。

| Hide Menu                                  |   | Migrate FTD to cdFMC<br>Migrate FTD from OnPrem FMC to | cloud                                          |                                           |                                        | Cancel                                                                       |
|--------------------------------------------|---|--------------------------------------------------------|------------------------------------------------|-------------------------------------------|----------------------------------------|------------------------------------------------------------------------------|
| Dashboard                                  |   | Salact OnPrem EMC                                      | OnPrem EMC: MyEMC                              |                                           |                                        |                                                                              |
| <ul> <li>Multicloud<br/>Defense</li> </ul> |   |                                                        |                                                |                                           |                                        |                                                                              |
| Inventory                                  |   | 2 Select Devices                                       | Select FTD device(s) to migrate from OnPrem    | FMC to cloud, and specify an action in bu | lk or per device.                      | Ensure that the DNS and other required<br>configurations are correct for the |
| Configuration                              |   |                                                        | Last Synced time : 9 minutes ago Sync from Onl | Prem FMC now                              |                                        | selected FTD(s) to reach CDO. Learn                                          |
| (a) Policies                               | > |                                                        | Q Name                                         | Multi-Device Acti                         | ion Retain on OnPrem FMC for Analytics | <ul> <li>It's possible to revert the device back</li> </ul>                  |
| Objects                                    | > |                                                        | Name Name                                      | Domain                                    | Commit Action                          | to its previously-managed On-Prem<br>FMC within 14 days of successfully      |
| «Å∗ VPN                                    | > |                                                        | FTDv-cloud                                     | Global                                    | Retain on OnPrem FM                    | C for Analytics Brs, the migration job is                                    |
| Events & Monitoring                        |   |                                                        |                                                |                                           | Delete FTD from OnPr                   | em FMC vith the actions you have                                             |
| √r Analytics                               | > |                                                        |                                                |                                           |                                        | n you. Learn more                                                            |
| ( Change Log                               |   |                                                        |                                                |                                           |                                        |                                                                              |
| 📥 Jobs                                     |   |                                                        |                                                |                                           |                                        |                                                                              |
| 😤 Tools & Services                         |   |                                                        |                                                |                                           |                                        |                                                                              |
| ô: Settings                                | > |                                                        |                                                |                                           |                                        |                                                                              |
|                                            |   |                                                        |                                                |                                           |                                        |                                                                              |
|                                            |   |                                                        | 1 device(s) selected                           |                                           | Displaying 1 of 1 results              |                                                                              |
|                                            |   |                                                        | Auto deploy to FTDs after successful n         | nigration 0                               |                                        |                                                                              |
|                                            |   |                                                        | Migrate FTD to cdFMC                           |                                           |                                        |                                                                              |
|                                            |   |                                                        |                                                |                                           |                                        |                                                                              |

图 10.选择设备.

请注意,默认情况下会启用一个复选框,用于在成功迁移后自动将配置部署到FTD。如果以后要应用更改,可以选择禁用自动部署任 务。

选择Migrate to cdFMC 以开始迁移过程。

| Image: Instantion   Image: Instantion   Image: Instantion <th>⊟ Hide Menu</th> <th></th> <th>Migrate FTD to cdFMC<br/>Migrate FTD from OnPrem FMC to a</th> <th>cloud</th> <th></th> <th></th> <th>Cancel</th>                                                                                                    | ⊟ Hide Menu           |    | Migrate FTD to cdFMC<br>Migrate FTD from OnPrem FMC to a | cloud                                           |                                             |                             | Cancel                                                                       |
|----------------------------------------------------------------------------------------------------|-----------------------|----|----------------------------------------------------------|-------------------------------------------------|---------------------------------------------|-----------------------------|------------------------------------------------------------------------------|
| Multicloud <ul> <li>Multicloud</li> </ul>                                                                                                    | ashboard              |    | Select OnPrem FMC                                        | OnPrem FMC: MvFMC                               |                                             |                             |                                                                              |
| inventory   Contiguration   Import on the property on the property on the property on action in buck or per device.   Import on the property on the property                                                                                                    | Multicloud<br>Defense |    |                                                          |                                                 |                                             |                             |                                                                              |
| Configuration   (a) Policies > (b) plots > (c) Dipets > (c) Dipets > (c) Change Log (c) Change Log (c                                                                                                    | Inventory             |    | 2 Select Devices                                         | Select FTD device(s) to migrate from OnPrem     | FMC to cloud, and specify an action in bulk | or per device.              | Ensure that the DNS and other required<br>configurations are correct for the |
|                                                                                                    | Configuration         |    |                                                          | Last Synced time : 9 minutes ago Sync from OnPi | rem FMC now                                 |                             | selected FTD(s) to reach CDO. Learn                                          |
| Image: Solution of the solution of the solution of                                                                                                    | (a) Policies          | >  |                                                          | Q Name                                          | Multi-Device Actio                          | n Multiple Actions Selected | O It's possible to revert the device back                                    |
|                                                                                                    | Objects               | >  |                                                          | Name                                            | Domain                                      | Commit Action               | to its previously-managed On-Prem<br>FMC within 14 days of successfully      |
| Committed Monitoring <ul> <li></li></ul>                                                                                                    | ₀å₀ VPN               | >  |                                                          | FTDv-cloud                                      | Global                                      | Delete FTD from OnPrem FMC  | migrating to the cloud-delivered FMC.<br>After 14 days, the migration job is |
| Analytics > action from you. Learn more   C Change Log   C Change Log   C Tools & Services >   C Tools & Services >   I device(1) selected Displaying 1 of 1 results                                                                                                    | Events & Monitoring   |    |                                                          |                                                 |                                             |                             | committed with the actions you have<br>selected without requiring further    |
| <ul> <li>Change Log</li> <li>ibis</li> <li>icit &amp; Services →</li> <li>icit &amp; Services →</li> <li>icit &amp;</li></ul>                                                                                                    | √r Analytics          | >  |                                                          |                                                 |                                             |                             | action from you. Learn more                                                  |
| i Jobs                                                                                                    | ( Change Log          |    |                                                          |                                                 |                                             |                             |                                                                              |
| <sup>2</sup> Tools & Services <sup>3</sup> <sup>3</sup> <sup>3</sup> <sup>3</sup> <sup>3</sup> <sup>3</sup> <sup>3</sup> <sup>1</sup> <sup>1</sup> | 🛗 Jobs                |    |                                                          |                                                 |                                             |                             |                                                                              |
| Settings     Settings     Auto deploy to FTDs after successful migration                                                                                                    | 😤 Tools & Services    | -> |                                                          |                                                 |                                             |                             |                                                                              |
| 1 device(s) selected Displaying 1 of 1 results C Auto deploy to FTDs after successful migration                                                                                                    | ô Settings            | >  |                                                          |                                                 |                                             |                             |                                                                              |
| I device(s) selected Displaying I of I results  Auto deploy to FTDs after successful migration                                                                                                    |                       |    |                                                          |                                                 |                                             |                             |                                                                              |
| Auto deploy to FTDs after successful migration                                                                                                    |                       |    |                                                          | 1 device(s) selected                            |                                             | Displaying 1 of 1 results   |                                                                              |
|                                                                                                    |                       |    |                                                          | Auto deploy to FTDs after successful mi         | igration 0                                  |                             |                                                                              |
| Migrate FTD to cdFMC                                                                                                    |                       |    |                                                          | Migrate FTD to cdFMC                            |                                             |                             |                                                                              |

图 11.开始迁移过程。

#### 迁移过程现在已开始,通常需要大约15分钟才能完成。

#### 一旦您注意到状态为 successful,则迁移过程完成。

| ⊟ Hide Menu                        | Q | Search by Name, Device Name or IP Address | Displaying 1 of | f 1 results                              |                          | C +     |
|------------------------------------|---|-------------------------------------------|-----------------|------------------------------------------|--------------------------|---------|
| Dashboard                          |   | Name                                      | Number of FTDs  | Status                                   | Last Updated             | Actions |
| Multicloud<br>Defense              |   | MyFMC_ftd-migration_2024-05-14-214124     | 1 devices       | O Migrate FTD to cdFMC job is successful | May 14, 2024, 3:52:39 PM |         |
| Inventory                          |   |                                           |                 |                                          |                          |         |
| Configuration                      |   |                                           |                 |                                          |                          |         |
| (a) Policies >                     |   |                                           |                 |                                          |                          |         |
| Objects >                          |   |                                           |                 |                                          |                          |         |
| ₀Č+ VPN →                          |   |                                           |                 |                                          |                          |         |
| Events & Monitoring                |   |                                           |                 |                                          |                          |         |
| $\sqrt{r}$ Analytics $\rightarrow$ |   |                                           |                 |                                          |                          |         |
| ( Change Log                       |   |                                           |                 |                                          |                          |         |
| 📥 Jobs                             |   |                                           |                 |                                          |                          |         |
| 😤 Tools & Services 🔷 🗧             |   |                                           |                 |                                          |                          |         |
| Settings >                         |   |                                           |                 |                                          |                          |         |
|                                    |   |                                           |                 |                                          |                          |         |
|                                    |   |                                           |                 |                                          |                          |         |
|                                    |   |                                           |                 |                                          |                          |         |
|                                    |   |                                           |                 |                                          |                          |         |
|                                    |   |                                           |                 |                                          |                          |         |
|                                    |   |                                           |                 |                                          |                          |         |

图 12.迁移过程完成

#### 3.-提交更改

最后一步是提交迁移更改。如果您有14天的时间来提交迁移更改,并且不等待Cisco Defense Orchestrator自动提交更改,我们建议您 手动提交迁移更改。"提交迁移更改"(Commit Migration Changes)窗口显示向云交付的防火墙管理中心提交迁移或将设备还原到内部管 理中心的剩余天数。

要提交更改,请打开屏幕右侧的kebab菜单,然后选择 Commit Migration Changes.

| Hide Menu             |    | Q Search by Name, Device Name or IP Address | Displaying 1 o | f 1 results                              |               |                            | C +     |
|-----------------------|----|---------------------------------------------|----------------|------------------------------------------|---------------|----------------------------|---------|
| Dashboard             |    | Name                                        | Number of FTDs | Status                                   | Last Updated  |                            | Actions |
| Multicloud<br>Defense |    | B MyFMC_ftd-migration_2024-05-14-214124     | 1 devices      | O Migrate FTD to cdFMC job is successful | May 14, 2024, | 3:53:46 PM                 | -       |
| Inventory             |    |                                             |                |                                          |               | I Workflows                |         |
| Configuration         |    |                                             |                |                                          |               | Download Report            |         |
| (a) Policies          | `  |                                             |                |                                          |               | ✓ Commit Migration Changes |         |
| Objects               | >  |                                             |                |                                          |               | 會 Remove Migration Job     |         |
| ₀å₀ VPN               | >  |                                             |                |                                          |               | L                          | 1       |
| Events & Monitoring   |    |                                             |                |                                          |               |                            |         |
| √- Analytics          | >  |                                             |                |                                          |               |                            |         |
| ( Change Log          |    |                                             |                |                                          |               |                            |         |
| 📥 Jobs                |    |                                             |                |                                          |               |                            |         |
| 👷 Tools & Services    | -> |                                             |                |                                          |               |                            |         |
| Settings              | >  |                                             |                |                                          |               |                            |         |
|                       |    |                                             |                |                                          |               |                            |         |
|                       |    |                                             |                |                                          |               |                            |         |
|                       |    |                                             |                |                                          |               |                            |         |
|                       |    |                                             |                |                                          |               |                            |         |
|                       |    |                                             |                |                                          |               |                            |         |

#### 图 13.提交迁移更改。

## 验证 Commit Action 其是否正确,并选择要提交更改的设备。

| E Hide Menu             | Q Search by Name, Device Name or IP Address | Commit Migration Changes X                                                                                                    |                          |
|-------------------------|---------------------------------------------|----------------------------------------------------------------------------------------------------|--------------------------|
| Dashboard               | Name                                        | You have 13 days remaining to commit migration to cloud or revert FTD management to On-Prem FMC.                                                                                                    | Last Updated Actions     |
| C Multicloud<br>Defense | MyFMC_ftd-migration_2024-05-14-214124       | Clicking Commit implements your specified actions now. You cannot "undo" later, if you do not<br>implement the changes now, your specified actions will be applied automatically after the 14-day<br>subhishing noticed and the second second | May 14, 2024, 3:53:46 PM |
| Inventory               |                                             | evaluation period ends.                                                                                                    |                          |
| Configuration           |                                             | Would you like to change any actions or revert any manager choices for the following devices?                                                                                                    |                          |
| (a) Policies >          |                                             | Q Name Retain on OnPrem FMC for Analytics                                                                                                    |                          |
| Objects >               |                                             |                                                                                                    |                          |
| "å₀ VPN →               |                                             | Name Commit Action                                                                                                    |                          |
| Events & Monitoring     |                                             | FTDv-cloud Delete FTD from OnPrem FMC •                                                                                                    |                          |
| √- Analytics >          |                                             |                                                                                                    |                          |
| ( Change Log            |                                             |                                                                                                    |                          |
| Jobs                    |                                             | 0 device(s) selected Displaying 1 of 1 results                                                                                                    |                          |
| 😤 Tools & Services >    |                                             | The action for all chosen devices is final and can not be reverted once committed.                                                                                                    |                          |
| 🔅 Settings >            |                                             |                                                                                                    |                          |
|                         |                                             |                                                                                                    |                          |
|                         |                                             |                                                                                                    |                          |
|                         |                                             |                                                                                                    |                          |
|                         |                                             |                                                                                                    |                          |
|                         |                                             | Cancel                                                                                                    |                          |

图 14.提交更改验证。

提交更改现在已开始,通常需要大约15分钟才能完成。

| Hide Menu            | 0 | Search by Name, Device Name or IP Address | Displaying 1 of | 1 results                                          |                          | C +     |
|----------------------|---|-------------------------------------------|-----------------|----------------------------------------------------|--------------------------|---------|
| ashboard             |   | Name                                      | Number of FTDs  | Status                                             | Last Updated             | Actions |
| C Multicloud Defense |   | B MyFMC_ftd-migration_2024-05-14-214124   | 1 devices       | Committing migrate FTD to cdFMC job is in progress | May 14, 2024, 4:02:19 PM |         |
| Inventory            |   |                                           |                 |                                                    |                          |         |
| Configuration        |   |                                           |                 |                                                    |                          |         |
| Policies >           |   |                                           |                 |                                                    |                          |         |
| Objects >            |   |                                           |                 |                                                    |                          |         |
| ₀Å₀ VPN →            |   |                                           |                 |                                                    |                          |         |
| Events & Monitoring  |   |                                           |                 |                                                    |                          |         |
| √ Analytics >        |   |                                           |                 |                                                    |                          |         |
| ( Change Log         |   |                                           |                 |                                                    |                          |         |
| (+) Jobs             |   |                                           |                 |                                                    |                          |         |
| 😤 Tools & Services 🔷 |   |                                           |                 |                                                    |                          |         |
|                      |   |                                           |                 |                                                    |                          |         |
|                      |   |                                           |                 |                                                    |                          |         |
|                      |   |                                           |                 |                                                    |                          |         |
|                      |   |                                           |                 |                                                    |                          |         |
|                      |   |                                           |                 |                                                    |                          |         |
|                      |   |                                           |                 |                                                    |                          |         |
|                      |   |                                           |                 |                                                    |                          |         |

图 15.提交正在进行中的更改。

#### 一旦将迁移状态显示为 Succesful ,将提交状态显示为 Comitted,则迁移完成。

|                        | Q Search by Name, Device Name or IP Address | Displaying                                             | of 1 results                                   |              |                   |                          | C +                      |
|------------------------|---------------------------------------------|--------------------------------------------------------|------------------------------------------------|--------------|-------------------|--------------------------|--------------------------|
| ashboard               | Name                                        | Number of FTDs                                         | Status                                         |              |                   | Last Updated             | Actions                  |
| Multicloud     Defense | B MyFMC_ftd-migration_2024-05-14-214124     | 1 devices                                              | <ul> <li>Migrate FTD to cdFMC job i</li> </ul> | s successful |                   | May 14, 2024, 4:04:27 PM |                          |
| inventory              | DEVICE NAME                                 | MIGRATION STATUS                                       |                                                | c            | OMMIT STATUS      |                          | LAST UPDATED             |
| Configuration          | FTDv-cloud                                  | <ul> <li>Migration Successful. Deleted devi</li> </ul> | e from On-Prem FMC successfully.               | 0            | Committed. Delete | ed FTD from On-Prem FMC. | May 14, 2024, 4:02:44 PM |
| Policies >             |                                             |                                                        |                                                |              |                   |                          |                          |
| Objects >              |                                             |                                                        |                                                |              |                   |                          |                          |
| ₀å, VPN →              |                                             |                                                        |                                                |              |                   |                          |                          |
| Events & Monitoring    |                                             |                                                        |                                                |              |                   |                          |                          |
| √r Analytics >         |                                             |                                                        |                                                |              |                   |                          |                          |
| ( Change Log           |                                             |                                                        |                                                |              |                   |                          |                          |
| (+) Jobs               |                                             |                                                        |                                                |              |                   |                          |                          |
| 😤 Tools & Services 💦 🔿 |                                             |                                                        |                                                |              |                   |                          |                          |
| {ĝ} Settings →         |                                             |                                                        |                                                |              |                   |                          |                          |
|                        |                                             |                                                        |                                                |              |                   |                          |                          |
|                        |                                             |                                                        |                                                |              |                   |                          |                          |
|                        |                                             |                                                        |                                                |              |                   |                          |                          |
|                        |                                             |                                                        |                                                |              |                   |                          |                          |
|                        |                                             |                                                        |                                                |              |                   |                          |                          |
|                        |                                             |                                                        |                                                |              |                   |                          |                          |

图 16.迁移过程和提交更改已完成。

验证

导航到 Tools & Services > Firepower Manager Center并验证OnPrem FMC上的设备编号现在是否已减少。

另一方面,您可以看到cdFMC的设备数量是如何增加的,这意味着迁移过程已完成。

| ⊟ Hide Menu          |                                                   |                     |                     |          |                      | <ul> <li>Cloud-Delivered FMC</li> </ul>                                                                                                    |  |
|----------------------|---------------------------------------------------|---------------------|---------------------|----------|----------------------|----------------------------------------------------------------------------------------------------|--|
| ashboard             | Q Search by Device Name, IP Address, or Serial Nu | mber                |                     |          | e +                  | Hostname cdo-cisco-mex-east<br>s85img.app.us.edo.cisco.com                                                                                                    |  |
| C Multicloud Defense | FMC Secure Connectors                             |                     |                     |          |                      | Version 20240307                                                                                                    |  |
| inventory            | Name                                              | Version Devic       | ces Type            | Status   | Last Heartbeat       | Actions                                                                                                    |  |
| Configuration        | Cloud-Delivered FMC                               | 20240307 😑 1        | Cloud-Delivered FMC | O Active | 05/14/2024, 16:00:10 | O Check For Changes                                                                                                    |  |
| Policies             | MyFMC                                             | 7.4.1-build 172 🖨 0 | On-Prem FMC         | O Synced | 05/14/2024, 16:04:25 | Updates     Workflows                                                                                                    |  |
| Objects >            |                                                   |                     |                     |          |                      | API Explorer                                                                                                    |  |
| eĞe VPN →            |                                                   |                     |                     |          |                      | Management                                                                                                    |  |
| Events & Monitoring  |                                                   |                     |                     |          |                      |                                                                                                    |  |
| √r Analytics →       |                                                   |                     |                     |          |                      | Devices     Reliefer                                                                                                    |  |
| Change Log           |                                                   |                     |                     |          |                      | Objects                                                                                                    |  |
| (*)                  |                                                   |                     |                     |          |                      | +C NAT                                                                                                    |  |
| Jobs                 |                                                   |                     |                     |          |                      | -5- Site to Site VPN                                                                                                    |  |
| 😤 Tools & Services > |                                                   |                     |                     |          |                      | <ul> <li>Remote Access VPN</li> <li>Platform Settings</li> </ul>                                                                                                    |  |
|                      |                                                   |                     |                     |          |                      | System                                                                                                    |  |
|                      |                                                   |                     |                     |          |                      | ●       Configuration         ■       Smart Licenses         ●       AMP Management         ↓       Device Health         ▲       Audit         ●       Cisco Cloud Events |  |

图 17.Firepower管理中心列表。

### 登录您的OnPrem FMC并验证已完成的任务,您可以看到如何从OnPrem FMC迁移和注销FTD。

| Firewall Management Center<br>Devices / Device Management Overview A | nalysis Policies Devices Objects         | Integration                                                                                                    | Deploy Q 🥵 🌣 🙆 admin ~ 🖓         |
|----------------------------------------------------------------------|------------------------------------------|----------------------------------------------------------------------------------------------------|----------------------------------|
| View By: Group v                                                     |                                          | Deployments Upgrades 0 Health                                                                                                  | asks 🛓   🌑 Show Notifications    |
| All (0) • Error (0) • Warning (0) • Offline (0) • Nor                | mal (0) • Deployment Pending (0) • Upgra | rde (0) 20+ total 0 waiting 0 running 0 retrying                                                                               | 20+ success 0 failures Q, Filter |
| Collarce All Name                                                    | Model Version Ch                         | Register     Unregistration     Urregistration     Urregistration completed.     FTDv-cloud - Device unregistered successfully | <u>95</u> ×                      |
| Ungrouped (0)                                                        |                                          | <ul> <li>Register</li> <li>Migration state change for 1 devices<br/>successfully completed</li> </ul>                          | <u>25</u> ×                      |
|                                                                      |                                          | Device Configuration Export<br>Export file uploaded to edge.us.cdo.cisco.com<br>Download Export Package                        | 5s ×                             |
|                                                                      |                                          | <ul> <li>Register</li> <li>CDO state change for migration on 1 devices</li> </ul>                                              | 8s ×                             |
|                                                                      |                                          | Remove                                                                                                    | completed tasks                  |
|                                                                      |                                          |                                                                                                    |                                  |

图 18.内部部署FMC任务验证。

## 相关信息

- 将威胁防御迁移到云交付的防火墙管理中心
- <u>技术支持和文档 Cisco Systems</u>

# 关于此翻译

思科采用人工翻译与机器翻译相结合的方式将此文档翻译成不同语言,希望全球的用户都能通过各 自的语言得到支持性的内容。

请注意:即使是最好的机器翻译,其准确度也不及专业翻译人员的水平。

Cisco Systems, Inc. 对于翻译的准确性不承担任何责任,并建议您总是参考英文原始文档(已提供 链接)。